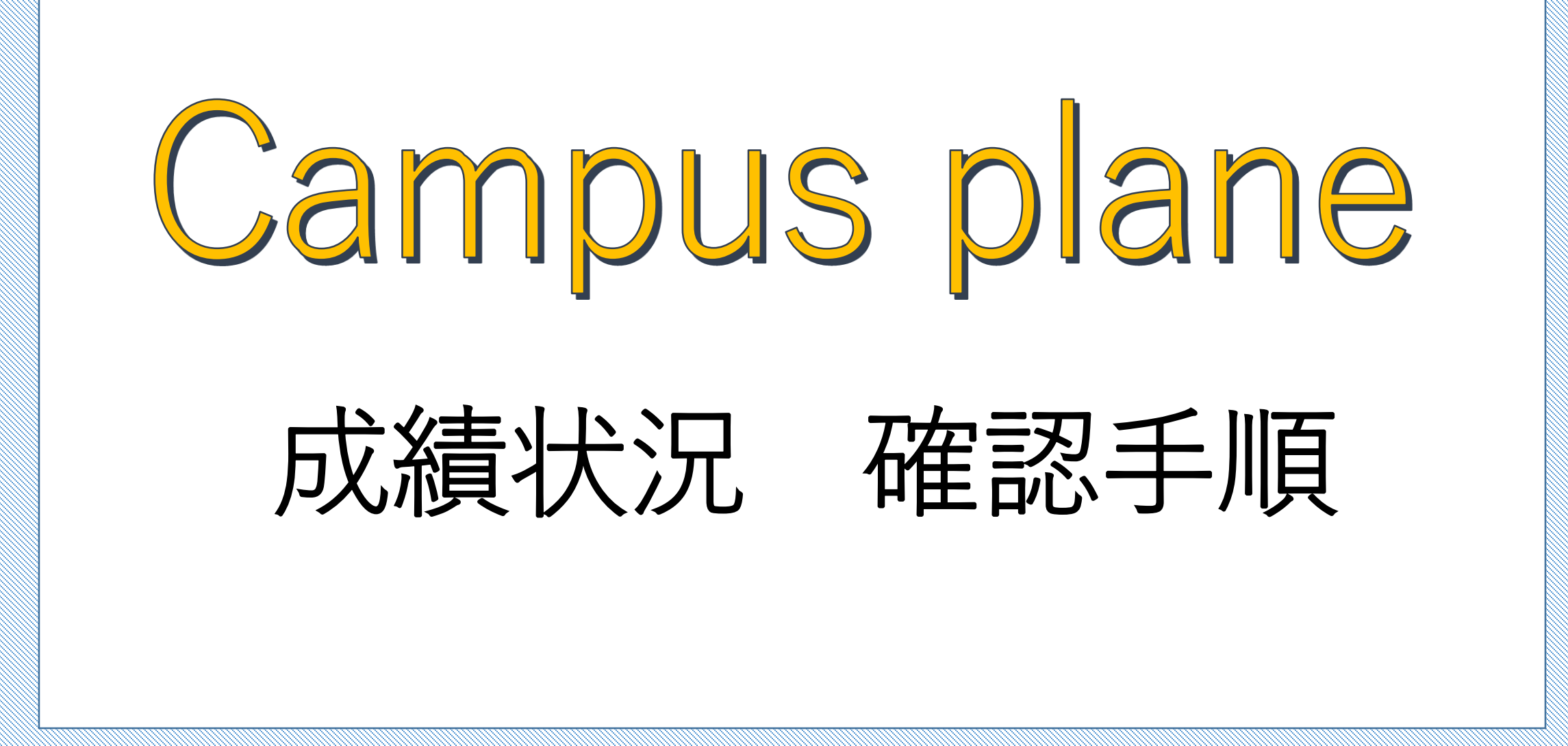

<u>https://kiis-web.campusplan.jp/gakusei/web/CplanMenuWeb/UI/LoginForm.aspx</u>ヘアクセス

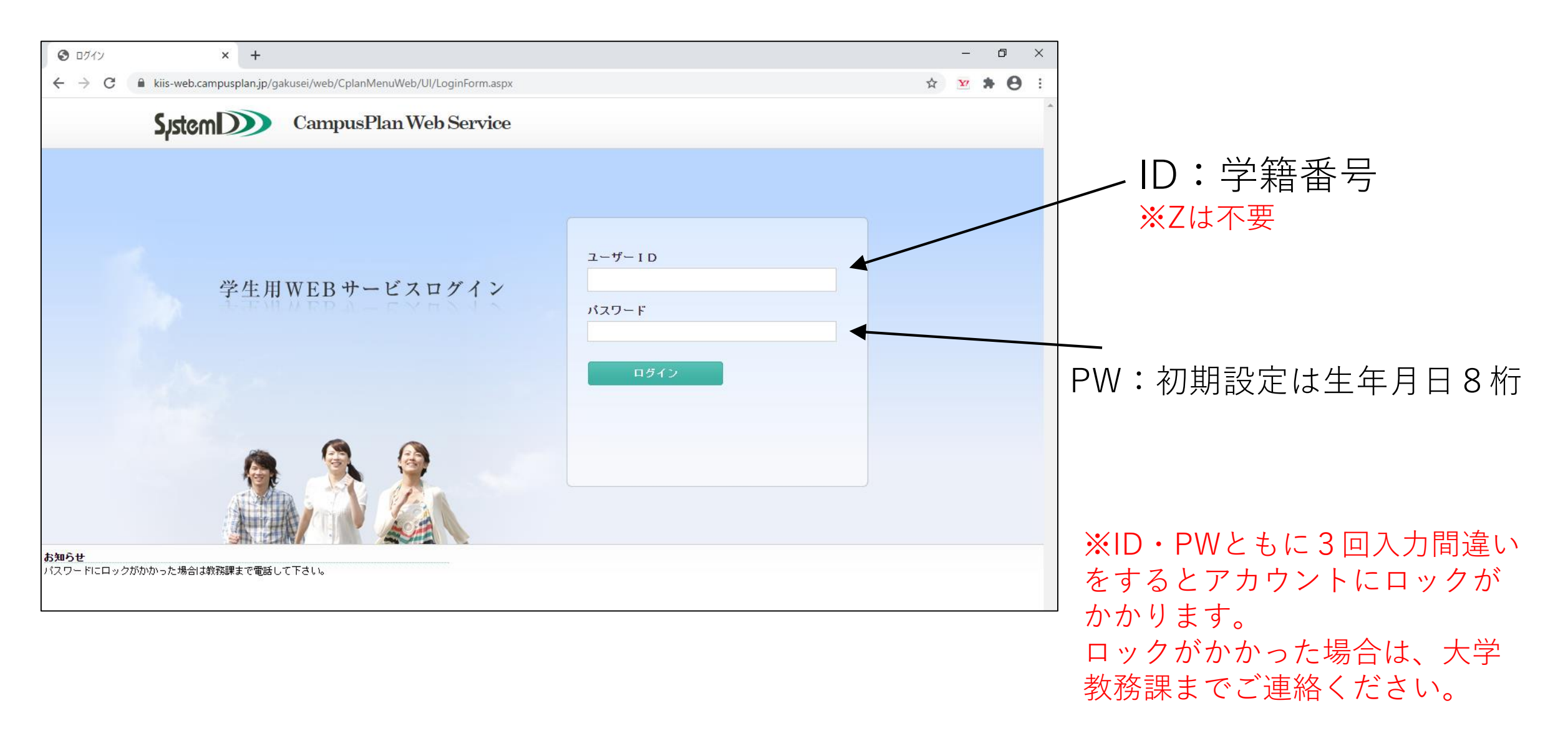

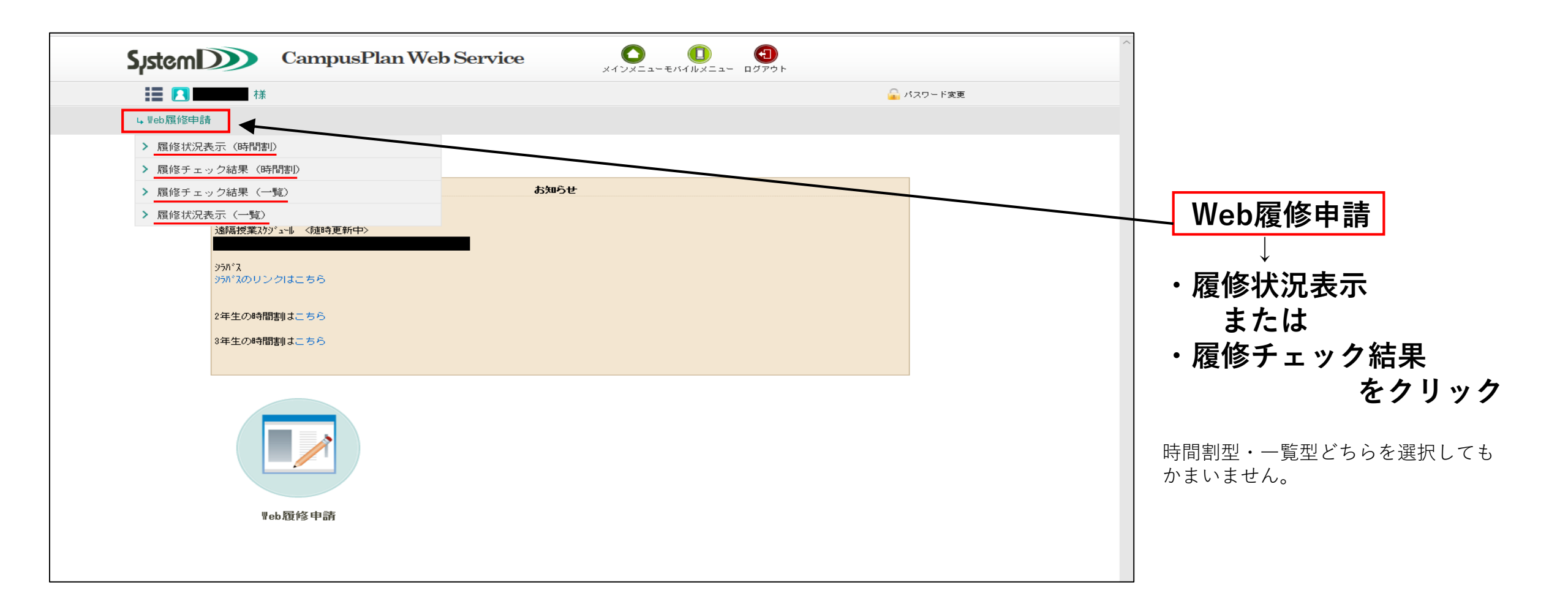

|                  | 様        |     |       |     |     | 🔒 バスワード変更                |        |      |        |
|------------------|----------|-----|-------|-----|-----|--------------------------|--------|------|--------|
| D 履修状            | 兄表示(時間割) |     |       |     |     | R                        | 6<br>1 |      |        |
|                  |          |     |       |     |     |                          |        | 成編   | 「おおいた」 |
| 箱番号              |          |     | 郵便番号  |     |     |                          | _      | アへ小り |        |
| τ.⁄26            |          |     | (注所 1 |     |     |                          | _      |      | カリ・    |
| -ep              |          |     | 1王所2  |     |     |                          |        | ſ    |        |
|                  |          |     |       |     |     | 成績状況参                    |        |      |        |
| 前期               |          |     |       |     |     | 成績状況參                    | R.     |      |        |
| 前期               | 月曜日      | 火曜日 | 水曜日   |     | 金曜日 | 成績状況 <del>参</del><br>土曜日 |        |      |        |
| <b>前期</b><br>1時限 | 月曜日      | 火曜日 | 水曜日   | 木曜日 | 金曜日 | 武績状況参<br>土曜日             |        |      |        |

|       |      |                |          | 😢 ウインドウを閉じる |       |      |         |   |                    |
|-------|------|----------------|----------|-------------|-------|------|---------|---|--------------------|
| ○ 学生力 | ルテー励 | <b>嶺情報</b>     |          |             |       |      |         |   |                    |
| 学籍番号  |      | 氏名             |          |             | 性別    |      |         | ] |                    |
| 所属    |      |                |          |             | 在学区分  | 在学   |         | _ |                    |
| 学年    |      | セメスター          | クラス      |             | 出席番号  |      |         |   |                    |
| 成績情報  |      |                |          |             |       |      |         |   |                    |
|       |      |                |          |             |       |      |         |   |                    |
| 処理年度  |      | 2020           | 処理学期     |             | 前期    |      |         |   |                    |
| 入学日   |      |                | 修了予定日    |             |       |      |         |   | <i>惰惨中の科目の</i> 評価を |
| 科目分類  | 科目分野 | 学則グループ         | 学則科目     | 教員名         | 単位数 評 | 附面 年 | F度 開講時期 |   |                    |
| 基礎総合科 | 総合   | 基礎総合科目(人文科学)   | 建学の精神と人生 | 中山 彰信       | 2     | 2    | 018 前期  |   | してください             |
|       |      |                | 情報(      | 中山 彰信       | 2     | 2    | 018 後期  | • |                    |
|       |      |                | 日本文化論    | 進藤 康子       | 2     | 2    | 018 後期  |   |                    |
|       |      | 基礎総合科目(社会科学)   | 法学       | 城下 健太<br>郎  | 2     | 2    | 018 前期  |   |                    |
|       |      |                | 日本国憲法    | 城下 健太郎      | 2     | 2    | 018 後期  |   |                    |
|       |      |                | 経済学 I    | 坂本 徹        | 2     | 2    | 018 前期  |   |                    |
|       |      | 基礎総合科目(スポーツ科学) | ウェルネス    | 竹石 洋介       | 1     | 2    | 019 前期  |   |                    |
|       |      |                | ス市ペーツ    | 竹石 洋介       | 1     | 2    | 018 後期  |   |                    |
|       |      |                | ス市ペーツ理論  | 桑野 裕文       | 2     | 2    | 019 前期  |   |                    |
|       | 語学   | 基礎総合科目(英語)     | 総合英語     | 藤内 響子       | 2     | 2    | 018 前期  |   |                    |
|       |      | 基礎総合科目(韓国語)    | 入門韓国語    | 全 彰煥        | 2     | 2    | 018 前期  |   |                    |
|       |      |                |          |             |       |      |         |   |                    |